## **Set Custom Screen Saver**

DOC # 1500.xxxxx.00 Rev. A 2024.02.22

Image requirements: JPG image format 480 width x 800 height Image has to be named "image1.jpg"

- 1). Touch Screen 1 when software version text shows up on the screen
- 2). On the <u>Screen 2</u> enter pin code 1234 (some buttons/options will be disabled)

3

Brew Recipes

Settings

Input

Service

EXIT

Outputs

Counters

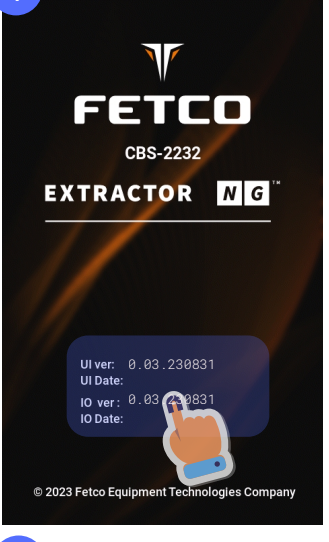

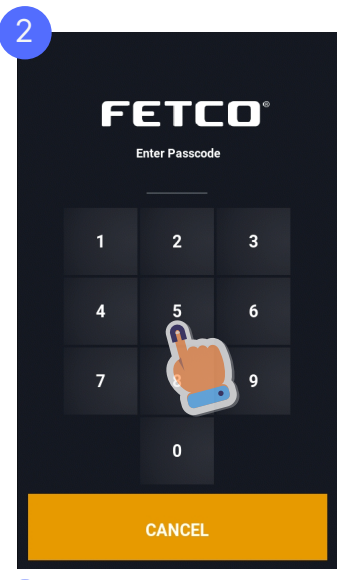

5

1> Settings> Logo

Screen Saver

Settings

Upload

Image n

OFF ON

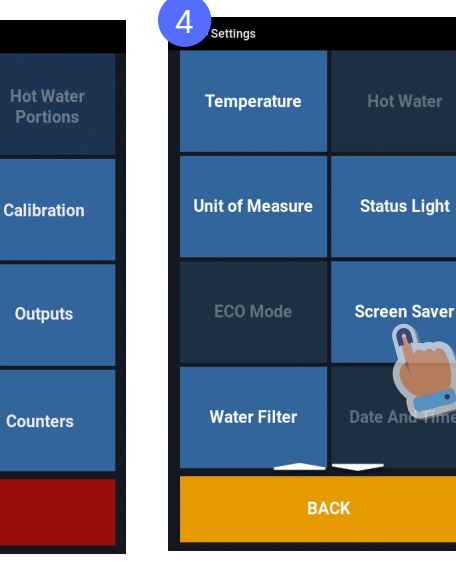

3). Navigate <u>Screen 3</u>, <u>4</u>, <u>5</u>

- 4). On the Screen 6 insert USB with image1.jpg (image must be in the root of the USB). Press UPDATE WALLPAPER . After upload is completed press
- 6 Insert USB thumb drive into USB reader. Make sure it contains a JPG file named Image1.jpg When ready, the upload button will turn GREEN. Please press the button to begin upload. Insert USB thumb drive into USB reader. Make sure it contains a JPG file named Image1.jpg When ready, the upload button will turn GREEN. Please press the button to begin upload. UPDATE WALLPAPER Processing Load Logo 8 9 > Settings> Logo Settings>Logo> Screensave Screen Saver Screen Saver Upload Settings Image Mode Default On Screen 9 set Screen Saver to OFF ON 1[ Idle Time 1:00

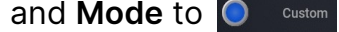

"Screen Saver Settings".

5). On Screen 8 select

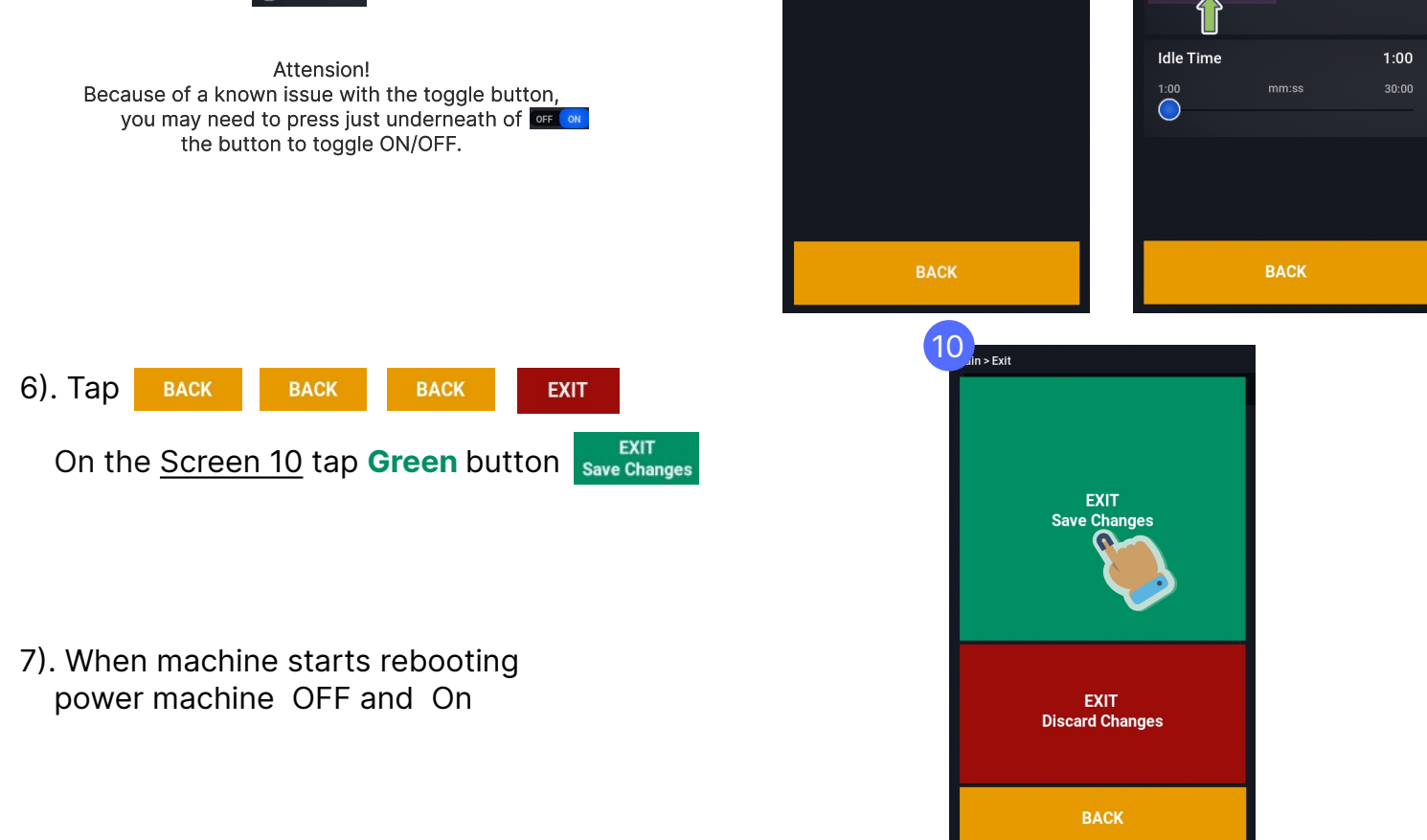